### M2200

PO2 2001 Application

 Marel hf.

 Austurhraun 9
 IS-210 Gardabaer
 ICELAND

 Tel: +354 563 8000
 Fax: +354 563 8001
 info@marel.is

Information in this document is subject to change without further notice, and does not represent a commitment by Marel hf. No part of this document may be reproduced, stored in a retrieval system, or transmitted in any form or by any means, electronic, mechanical, photocopying or otherwise, without the prior written permission of Marel hf.

Marel® is a registered trademark of Marel hf.

Printed in Iceland, February 2003. Copyright © 2003, Marel hf. All rights reserved.

030228ENG

# Contents

#### P02 2001 Application

| N GENERAL                           |   |
|-------------------------------------|---|
| ABOUT P02 2001                      | 1 |
| USING P02 2001                      |   |
| Starting Up                         | 2 |
| The Scale page                      |   |
| The Application Page                |   |
| The Weight Totals Page              |   |
| Troubleshooting                     | 7 |
| THE WEIGHING CYCLE AND STATE LABELS | 9 |
| CONTROLS                            |   |
| Inputs                              |   |
| Outputs                             |   |
| HOST INTERFACE                      |   |
| Standard Interface                  |   |
| Specific Interface                  |   |

1

# **P02 2001 Application**

### **In General**

This is a technical description of the M2200-P02 2001 application.

The application's Lua source code is available from Marel hf free of charge but subject to conditions. For more information please contact service@marel.is.

The "Programming" chapter of the *M2200 P02 & M02 Packing Scale User's Guide* contains more information on Lua scripts and M2200 programming.

#### About P02 2001

P02 2001 is an MPS-compatible M2200 application for a simple hopper scale, designed to operate the hopper scale and its infeed system. Material is fed into the hopper until the weight in the hopper exceeds the specified target weight. When the weight target has been reached the hopper is stabilized, the weight recorded, and finally, the hopper is emptied.

The P02 2001 application supports the following components:

- an infeed conveyor
- an infeed buffer
- a hopper scale
- an optional request signal

The infeed buffer receives material from the infeed conveyor for a specific period of time while the hopper goes through the process of emptying itself. The infeed conveyor is stopped if the emptying process takes longer than the specified buffer time.

There are two options available for emptying the hopper: automatic emptying and non-automatic emptying (default).

If you select the automatic option the hopper is emptied as soon as a stable batch is ready.

If the automatic option is not selected, the system waits for a request signal before delivering the material.

Finally, the P02 2001 application lets you set a batch time-out so the hopper is emptied whenever the time it takes to fill the hopper exceeds the batch time-out.

### **Using P02 2001**

### Starting Up

To start using the P02 2001 application for the first time you must perform two tasks:

- Set the application parameters (see table on page 3 with a 1 description of all parameters)
- 2 Create a new product.

#### To set the application parameters

- 1 Press and hold the PAGE key for ca. three seconds to display the Top Level Menu page.
- 2 Select 4–System Setup  $\rightarrow$  Settings  $\rightarrow$  System parameters A.

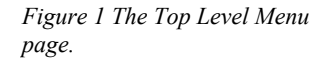

1-Scale

2-Application 3-Remote Host 4-System Setup 5-Scale Ops

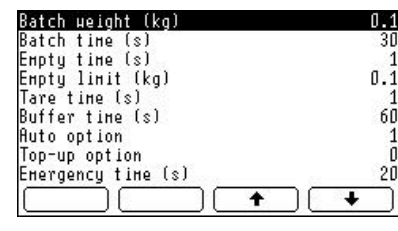

6-Marine Calibration

7-not used 8-not used

9-not used

**D-Identity** -Audit Trail

Figure 2 Parameter list A.

- **3** Select a line in the parameter list, press the CHECK **W** key to enter a value for the parameter, and then confirm by pressing **v** again.
- 4 Press b to return to the parameter list.

Note: You must scroll down with the arrow keys to see all parameters in the list.

**5** When you have finished setting all parameters, press in once and select the Parameters option on the Settings menu to create a new product.

#### To create a new product

• For details on how to create products, see instructions in "Creating Products" on page 12 in the M2200 P02 & M02 Packing Scale, User's Guide.

The table below lists all available weighing parameters.

| Parameter:                          | Description:                                                                                                    |  |
|-------------------------------------|----------------------------------------------------------------------------------------------------|--|
| Batch weight (kg)                   | The target batch weight.                                                                                                    |  |
| Batch time (s)                      | The maximum amount of time the system allows for<br>the weight in the hopper to reach the batch weight.<br>This parameter only applies if there is something in<br>the hopper and, if the automatic option is not selected,<br>there is a pending request.        |  |
| Empty time (s)                      | The minimum amount of time the hopper is required<br>to be stable after it has been emptied and before it is<br>closed again.<br>The purpose of this parameter is to make sure pieces<br>are no longer falling from the hopper when it is<br>closed.              |  |
| Empty limit (kg)                    | The weight at which the hopper is stabilized before it is closed, after a batch is emptied.                                                                                                    |  |
| Tare time (s)                       | The time in seconds the system waits after closing the<br>hopper before the hopper is tared and the next<br>weighing cycle is started.<br>This parameter should be set to the time it takes the<br>hopper to close after the hopper open signal is turned<br>off. |  |
| Buffer time (s)                     | The time interval where the system can put material<br>into the infeed buffer before the infeed system is<br>turned off.<br>If the system does not have an infeed buffer this time<br>must be set to 0.                                                           |  |
| Auto option                         | If this option is selected, the system will not wait for a request signal before emptying the hopper.                                                                                                    |  |
| Top-up option                       | If this option is selected, the system will make sure the actual weight of the batch is always at least the target batch weight.                                                                                                    |  |
| Emergency time<br>(s)               | The time allowed before an emergency is signalled.<br>No emergencies are signalled if this time is 0.                                                                                                    |  |
| Generate weight<br>messages         | The system will generate a message to serial port #1 every time a weighing is performed.                                                                                                    |  |
| Send weight<br>messages to<br>queue | If this option is selected, the weight message is sent to<br>the persistent output queue.                                                                                                    |  |
| Generate<br>emergency<br>messages   | If this option is selected, the system will generate an<br>emergency message to serial port #1 every time the<br>emergency state changes.<br>The same message is sent to the persistent output<br>queue if there is an open external connection to the            |  |

queue.

## Generate state If this optimessages state messages

If this option is selected, the system will generate a state message to port #1 every time the program state changes. The same message is sent to the persistent output

queue if there is an open external connection to the queue.

#### To create a new weighing program

- From the Top Level Menu page select 4–System Setup → Settings → Program identification.
- 2 Use the key to enter a program name, number and ID. Pressagain to confirm.
- 3 When you are finished, press ⓑ once and select Programs → Save program.
- 4 Make sure the correct program ID is displayed, and press it to save the program.

#### To view weighing totals

There are two types of weighing totals available, for each product and for the system as a whole.

To view product totals:

From the Scale page press once to go to the Application display (Data page) where you can see the total accumulated weight for the product.

To view system totals:

- 1 From the Scale page press and hold if for ca. three minutes to access the Top Level Menu.
- 2 Select 4–System Setup  $\rightarrow$  Results  $\rightarrow$  System results A.

| Progr          | ан identi       | fication  | 10       |          |
|----------------|-----------------|-----------|----------|----------|
| Packı<br>Progr | ng<br>an narang | tors      |          |          |
| Autor          | atic Reco       | ordina ev | vents    |          |
| Linit          | detectio        | n events  | 3        |          |
| Syste          | n paranet       | ers A     |          |          |
| Syste          | n paranet       | ers B     |          |          |
| _              |                 |           |          | <u> </u> |
| L              |                 |           | <u>+</u> | +        |

Figure 3 Creating a new program.

Product totals

System totals

### The Scale page

The Scale page in P02 2001 shows the MPS terminal window (1), the fill progress bar (2), status indicators (3) and the weight display (4).

You can use the arrow keys to select the previous or the next product.

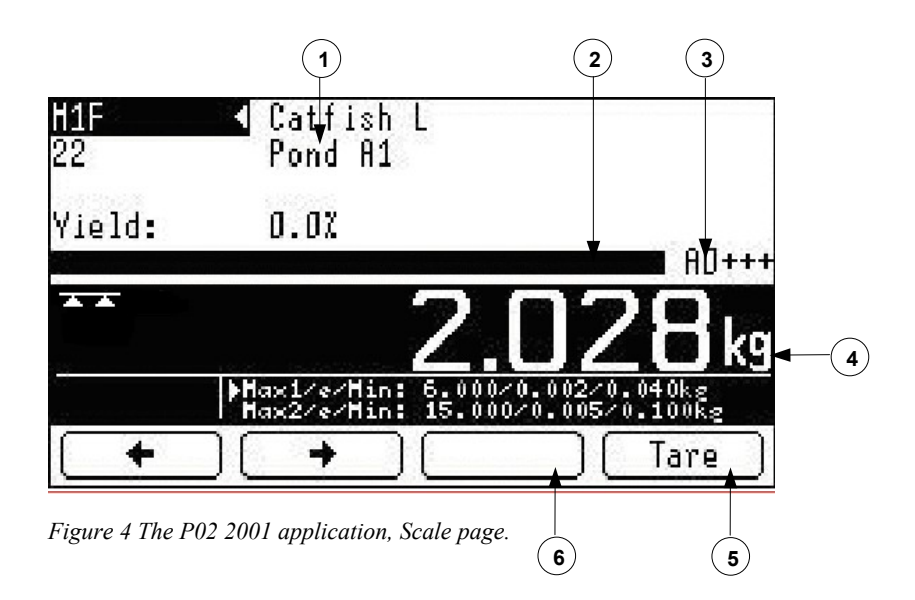

Press the TARE (5) key to use the tare option.

When there are products in the hopper, a CLEAR (6) key is displayed on the Scale page. Pressing the CLEAR key stops infeeding to the hopper, records the weight currently in the hopper, and then empties the hopper. Typically, using the CLEAR key would be practical whenever you would like to interrupt the processing before the hopper had been filled, for example at the end of a working day.

The four status indicators (3) on the Scale page are (A0++):

• The first indicator shows a letter indicating the weighing cycle state (state label). For example, an "A" indicates that the run signal is off or the batch size is 0.

Refer to page 9 for complete information on all state labels.

- The second indicator shows the current emergency number. A "0" indicates no emergency. Refer to page 11 for information on emergency numbers.
- The third indicator is "+" if there is an active connection on the persistent output queue, otherwise the indicator is set to "-".
- The fourth indicator is "+" if the CAN unit is online, otherwise the indicator is set to "-". The hopper scale will not work with an offline CAN unit.

Status indicators

### **The Application Page**

From the Scale page press it to display the Application display.

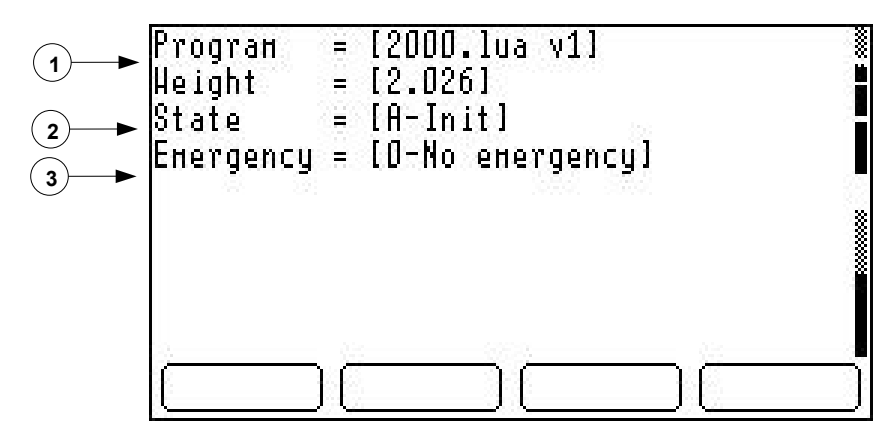

Figure 5 The Application display.

This page shows the application's name and version (1), the current state (2), and emergency number (3).

### **The Weight Totals Page**

The P02 2001 application keeps track of the total amount of product weighed. To view the system totals select **4–System Setup**  $\rightarrow$  **Results**  $\rightarrow$  **System results A** from the Top Level Menu.

| Total number | 30               |
|--------------|------------------|
| Total µeight | 52.6620029411316 |
| SR-3         | 0                |
| SR-4         | 0                |
| SR-5         | ٥                |
| SR-6         | ٥                |
| SR-7         | Ō                |
| SR-8         | Ō                |
| SR-9         | Ō                |
|              |                  |
|              |                  |

Figure 6 System results A, Total Weight page.

To clear the totals select 4–System Setup  $\rightarrow$  Results  $\rightarrow$  Clear system results from the Top Level Menu.

Data page

### Troubleshooting

Start the troubleshooting by checking the following:

|                 | • If the problem is with the <b>host connection</b> , check the third status indicator (on the Scale page) to see if the scale is connected to the host computer.                                                                                                    |
|-----------------|----------------------------------------------------------------------------------------------------|
| Basic problems  | • If the problem is with the <b>hardware</b> , check by looking at the fourth status indicator whether the CAN unit is online.                                                                                                    |
|                 | • Verify that all <b>control lines</b> are working as intended.                                                                                                    |
|                 | • Check the <b>first</b> and <b>second status indicators</b> to try to figure out where in the weighing cycle the problem occurs and what the problem is.                                                                                                    |
|                 | • Subtle problems may occur when the <b>outputs</b> for hopper and buffer<br>are switched or when the <b>air supply</b> from either valve is incorrectly<br>configured. Turn the run signal off and manually apply voltage to<br>each output in turn to verify that the hardware is being controlled<br>correctly. |
|                 | The following is a list of common problems, possible causes and suggestions for solutions.                                                                                                    |
| Common problems | Refer to page 3 for information on setting the various application parameters.                                                                                                    |

| Problem                                                                          | Possible cause and solution                                                                                                    |
|----------------------------------------------------------------------------------|----------------------------------------------------------------------------------------------------|
| Infeed does not start<br>(stuck in state A)                                      | <ul><li>Run signal is off. Verify that input 1 is high.</li><li>The batch weight is zero.</li></ul>                                                                                                    |
| Hopper overfills                                                                 | <ul> <li>The batch weight is incorrectly set.</li> </ul>                                                                                                    |
|                                                                                  | <ul> <li>The hopper is incorrectly adjusted or the load cell is<br/>damaged. Verify the adjustment and the load cell by<br/>placing a known weight in the hopper.</li> </ul>                                                                                  |
|                                                                                  | • The system does not include an infeed buffer but the buffer time is set to a non-zero value.                                                                                                    |
| Infeed buffer overfills                                                          | • The buffer time is set to a value that is too high.                                                                                                    |
| Infeed conveyor stops<br>too soon or at the same<br>time as the infeed<br>buffer | • The buffer time is incorrectly set.                                                                                                    |
| The hopper does not                                                              | • Press the CLEAR button on the Scale page.                                                                                                    |
| empty itself at the end<br>of the day                                            | • The batch time is incorrectly set.                                                                                                    |
| The hopper does not close after emptying                                         | • The empty limit is set to zero.                                                                                                    |
| The hopper closes<br>while product is still<br>falling from it                   | • The empty time is set to zero or possibly to a value that is too low.                                                                                                    |
| The hopper is tared incorrectly                                                  | • The tare time is set to zero or possibly to a value that is too low.                                                                                                    |
| Material is fed into the<br>hopper before it is fully<br>closed                  | • The tare time is set to zero or possibly to a value that is too low.                                                                                                    |
| The hopper does not<br>empty itself                                              | • In request systems verify that the request signal is received.                                                                                                    |
|                                                                                  | • In automatic systems verify that the automatic option is selected in the program parameters.                                                                                                    |
| The batches are lighter<br>than the target batch<br>weight                       | • This may be normal since the stable weight is not known when the infeed is stopped. Consider selecting the top-up option in the program parameters.                                                                                                    |
| Emergencies are not indicated                                                    | • The emergency time is set to zero.                                                                                                    |
| Emergencies are indicated too often                                              | • The emergency time is set to a value that is too low.                                                                                                    |
| State = C and<br>emergency = 1                                                   | <ul> <li>The hopper cannot be tared. Empty the hopper and, if the problem persists, go to the Top Level Menu → 4-System Setup → System → Configuration → Weighing Configuration → Options → Allow remote Zero and Tare and set this option to Yes.</li> </ul> |
| State = C and<br>emergency = 2                                                   | • The hopper is unstable.                                                                                                    |
| State = F and<br>emergency = 2                                                   | • The hopper is unstable.                                                                                                    |
| State = H and<br>emergency = 3                                                   | • Product is stuck in the hopper.                                                                                                    |
| State = I and<br>emergency = $2$                                                 | • The hopper is unstable.                                                                                                    |

### **The Weighing Cycle and State Labels**

The hopper scale's position in the P02 2001 weighing cycle is easily determined by looking at the state labels on the Scale page.

The states are:

| A – Init     | The run signal is off or the batch size is 0 |
|--------------|----------------------------------------------|
| C – Tare     | Tare empty hopper                            |
| E – Fill     | Fill hopper                                  |
| F – Unstable | Unstable batch ready                         |
| G – Batch    | Stable batch ready                           |
| H – Emptying | Emptying hopper                              |
| I – Empty    | Unstable empty hopper                        |

States labelled B and D are transitional states that have no operational purpose.

Figure 7 shows a diagram of the P02 2001 weighing cycle:

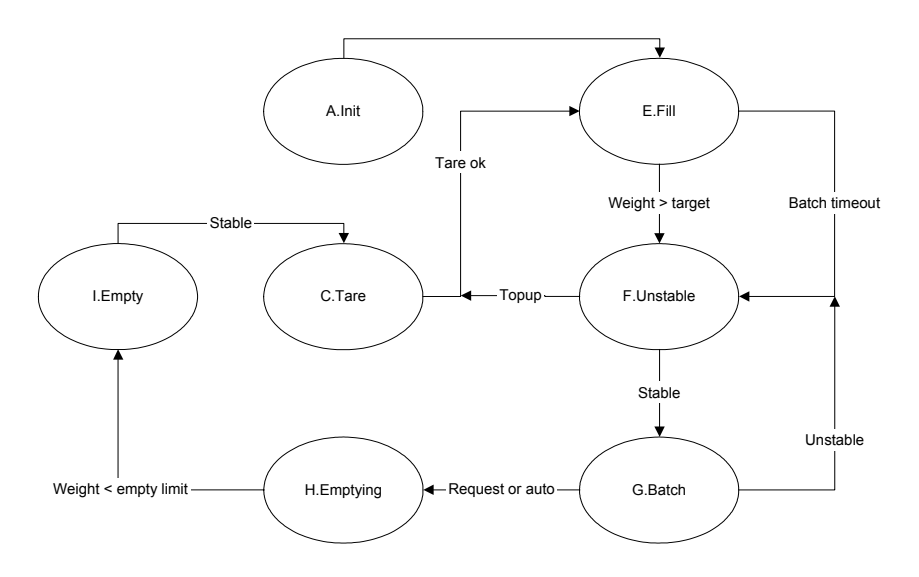

Figure 7 Weighing cycle with state labels.

The following is a description of each state and how transitions between states occur:

| State 1Conditions $\rightarrow \rightarrow$ |                                                                                                    | State 2                                                                                                    |
|---------------------------------------------|----------------------------------------------------------------------------------------------------|----------------------------------------------------------------------------------------------------|
|                                             | The run signal is off                                                                                                    | A – Init                                                                                                    |
| A – Init                                    | The run signal is on and<br>the batch weight is set to a<br>non-zero value                                                                   | C – Tare                                                                                                    |
| C – Tare                                    | The tare time has elapsed,<br>and the hopper is<br>successfully tared                                                                        | E – Fill                                                                                                    |
| E – Fill                                    | There are products in the<br>hopper, the batch time-out<br>has expired, and the<br>system is set to automatic<br>or the request signal is on | F – Unstable                                                                                                    |
| E – Fill                                    | The batch weight has been reached                                                                                                    | F – Unstable                                                                                                    |
| F – Unstable                                | The hopper is stable                                                                                                    | E - Fill, if the top-up<br>option is enabled and<br>the batch weight is<br>lower than the target<br>batch weight |
|                                             |                                                                                                    | or                                                                                                    |
|                                             |                                                                                                    | G – Batch                                                                                                    |
| G – Batch                                   | The hopper is unstable                                                                                                    | F – Unstable                                                                                                    |
|                                             | The hopper is stable and<br>the automatic option is<br>enabled or the request<br>signal is on                                                | and the weight is recorded                                                                                       |
| H – Emptying                                | The weight has fallen<br>below the empty limit and<br>the hopper has been stable<br>for a set period of time                                 | I – Empty                                                                                                    |
| I – Empty                                   | The hopper is stable                                                                                                    | C – Tare                                                                                                    |

The request signal, if used, can be given in any state except **A–Init**. If, for example, a request signal is received in state **H–Emptying**, another batch will be delivered immediately.

Outputs are set as follows:

- All signals are off when the state is **A–Init.**
- The infeed signal is on in all states except **A-Init**, provided that the time since the e last batch was completed is less than the buffer time.
- The infeed signal is on in state **E–Fill.**
- The hopper open signal is on in states **H–Emptying** and **I–Empty**.

Outputs

|             | • The buffer active signal is off in all states except <b>A–Init</b> and <b>E–Fill</b> .                                                             |
|-------------|----------------------------------------------------------------------------------------------------|
|             | • The batch ready signal is on in states <b>F–Unstable</b> and <b>G–Batch</b> .                                                                      |
|             | • The request active signal is on when there is batch request pending.                                                                               |
|             | • The emergency signal is on if there is an emergency. See below for more information on emergencies.                                                |
|             | The following emergencies are defined:                                                                                                    |
| Emergencies | • <b>Tare emergency</b> (1) occurs in state <b>C–Tare</b> if the hopper cannot be tared within the emergency period.                                 |
|             | • Unstable emergency (2) occurs in states C-Tare, F-Unstable and I-Empty if the hopper does not stabilize within the emergency period.               |
|             | • <b>Empty emergency</b> (3) occurs in state <b>H–Emptying</b> if the weight does not fall below the empty limit or if the hopper does not stabilize |

within the emergency period.

### Controls

The P02 2001 application requires a CAN module with at least 8 inputs and 8 outputs, for example an MC88 module.

### Inputs

| Input | Description                                                                                                    |
|-------|----------------------------------------------------------------------------------------------------|
| 1     | <b>Run signal</b><br>This signal is always active. All controls are immediately<br>disabled when the run signal is off and immediately enabled<br>when it is on.                               |
| 2     | <b>Batch request</b><br>On non-automatic systems, this signal is used to start emptying<br>the hopper. The signal is edge triggered and can be given at any<br>time during the weighing cycle. |

Table 1: Digital inputs

#### **Outputs**

| Output | Description                                                                                                    |
|--------|----------------------------------------------------------------------------------------------------|
| 1      | <b>Infeed</b><br>This signal indicates that the system can accept material, either<br>directly into the hopper or into the optional infeed buffer.                   |
| 2      | Hopper open<br>This signal is used to release material from the infeed buffer.                                                                                       |
| 3      | <b>Buffer active</b><br>Controls an optional infeed buffer that can accept material while<br>the hopper goes through the emptying process.                           |
| 4      | <b>Batch ready</b><br>Indicates that a batch is waiting in the hopper.                                                                                               |
| 5      | <b>Request pending</b><br>Indicates that the system has a pending batch request.                                                                                     |
| 8      | <b>Emergency</b><br>Indicates that there is a problem with the hopper. It might for<br>example indicate that the hopper is stuck somewhere in the<br>weighing cycle. |

Table 2: Digital outputs

### **Host Interface**

#### **Standard Interface**

The P02 2001 application supports the standard M2200 terminal program interface. See separate documentation for this interface.

#### **Specific Interface**

#### **ID** button message

A REC\_IDBUTTON message is sent to the persistent output queue when an ID button is read. The message is only sent if there is an open socket connection on the output queue.

| Field        | ID Value | Value         |
|--------------|----------|---------------|
| REC_IDBUTTON | 80       | N/a           |
| FLD_BUTTONID | 55       | Button number |

Table 3 REC\_IDBUTTON format.

Sample message:

<STX>(80<TAB>55<TAB>9f000002fe64d609<ETX>

#### Serial port 2 message

A REC\_SCAN message is sent to the persistent output queue when serial data is input to comm port 2. The message is only sent if there is an open socket connection on the output queue.

| Field      | ID Value | Value        |
|------------|----------|--------------|
| REC_SCAN   | 84       | N/a          |
| FLD_SCAN   | 60       | Serial input |
| FLD_PORTID | 62       | Port ID      |

Table 4: REC\_STATE format

Sample message:

<STX>(84<TAB>60<TAB>780879306045<TAB>62<TAB>2<ETX>

#### Weight message from device

A REC\_INPUT message is sent to the persistent output queue every time a batch is completed.

| Field        | ID Value | Value                   |
|--------------|----------|-------------------------|
| REC_WEIGHT   | 11       | N/a                     |
| FLD_WEIGHT   | 1        | Batch weight            |
| FLD_UNIT     | 2        | Unit for batch weight   |
| FLD_OUTPUT   | 4        | Output number, always 1 |
| FLD_MATERIAL | 6        | Product ID              |

Table 5: REC\_INPUT format

Sample message:

<STX>(11<TAB>1<TAB>2<TAB>2<TAB>kg<TAB>4<TAB>1<TAB>6<TAB>0<E TX>

#### Weight status message

A REC\_STATUS message is sent to the persistent output queue when the scale has a new stable weight.

| Field        | ID Value | Value                           |
|--------------|----------|---------------------------------|
| REC_STATUS   | 14       | N/a                             |
| FLD_WEIGHT   | 1        | Current weight                  |
| FLD_UNIT     | 2        | Weighing unit                   |
| FLD_STATUS   | 11       | Weight status string            |
| FLD_TARE     | 59       | Current tare                    |
| FLD_TARETYPE | 81       | Tare type, "preset" or "button" |

Table 6: REC\_STATUS format

The message is only sent if there is an open socket connection on the output queue.

Additionally, the message is only sent automatically if the steady weight event is active. This event is normally activated by the application program but can be set manually by accessing the System page and selecting Settings  $\rightarrow$  General Events  $\rightarrow$  When weight becomes steady.

The message can also be requested by the application program by sending a REC\_LUA message to the indicator, see below.

Sample message:

```
<STX>(14<TAB>1<TAB>-0.96<TAB>2<TAB>kg<TAB>11<TAB>szt<TAB>59
<TAB>0.96<TAB>81<TAB>button<ETX>
```

The weight status strings contains three letters:

- The first letter is either "s" for stable or "m" for unstable.
- The second letter is "z" if the scale is at zero or "n" if not.
- The third letter is "t" if there is an active tare or "n" if not.

#### State message from device

A REC\_STATE message is sent to the persistent output queue every time the weighing cycle state changes. The message is only sent if there is an open socket connection on the output queue.

| Field       | ID Value | Value                                                                     |
|-------------|----------|---------------------------------------------------------------------------|
| REC_STATE   | 101      | N/a                                                                       |
| FLD_STATUS  | 11       | State identifier, see "The Weighing<br>Cycle and State Labels" on page 9. |
| FLD_ERRTEXT | 33       | State label                                                               |

Table 7: REC\_STATE format

The value of FLD\_STATUS is numeric, with state A having the value of 0.

The message can be requested by the application program by sending a REC\_LUA message to the indicator, see below.

Sample message:

<STX>(101<TAB>11<TAB>3<TAB>33<TAB>Start fill<ETX>

#### **Emergency message from device**

A REC\_EMERGENCY message is sent to the persistent output queue every time the emergency status changes. The message is only sent if there is an open socket connection on the output queue.

| Field         | ID Value | Value                                                        |
|---------------|----------|--------------------------------------------------------------|
| REC_EMERGENCY | 102      | N/a                                                          |
| FLD_STATUS    | 11       | Emergency identifier, see section on emergencies on page 11. |
| FLD_ERRTEXT   | 33       | Emergency label                                              |

 Table 8: REC\_EMERGENCY format

The message can be requested by the application program by sending a REC\_LUA message to the indicator, see below.

Sample message:

<STX>(102<TAB>11<TAB>3<TAB>33<TAB>Can't empty<ETX>

#### **REC\_LUA** messages to the indicator

REC\_LUA messages are application specific control messages for the indicator. These messages do not define identifiers for individual fields.

| Field   | ID Value | Value                      |
|---------|----------|----------------------------|
| REC_LUA | 87       | N/a                        |
| #1      | 1        | Lua command                |
| #2      | 1        | Send weight status message |
|         | 2        | Send state message         |

*Table 9: REC\_LUA format* 

Sample message:

<STX>(87<TAB>1<TAB>1<ETX>